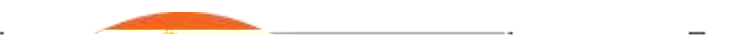

IRB Protocol & Committee Modules Committee Member User Manual University of Northern Colorado

## Using This Guide

Please keep the following things in mind as you use this guide:

## A Stepwise Approach

These guides are designed to facilitate immediate productivity for new users in a complex and unfamiliar system. To achieve this end, the processes are broken down into manageable sections with the steps to each process laid out sequentially.

By practicing the steps and experimenting in the application at the detail level, you will gain the knowledge you need to master your role or design high-`Yj Y``dfcWgYg'h\Uha YYhmci f`]bg']h h]cbÑg' unique needs.

### Navigation and Common Bements

This guide assumes you are familiar with the common features and basic navigation as presented in the **Navigation, the Action List, and Common Document Bements** manual. Please use that manual as a companion to this one, as we have tried to eliminate redundancy wherever possible.

## Every Installation Is Different

Streamlyne Research is highly configurable. If you are currently in the

## All My Schedules

| Main Work 2 in 2 in 2 bookups 2 Ain Wy Cheddres |
|-------------------------------------------------|
|-------------------------------------------------|

This lookup is useful to IRB Committee members who regularly attend Committee meetings. The results will show a schedule of meetings where your attendance is expected based on your Committee membership status.

## Protocol Submissions

| Navigation         Main Menu > IRB > IRB Lookups > Protocol Submissions |
|-------------------------------------------------------------------------|
|-------------------------------------------------------------------------|

This IRB Administrator lookup will generate a list of protocol submissions for approval, amendment, renewal, notifications, action requests, and acknowledgements in various statuses.

## Pending Protocols

| Navigation         Main Menu > IRB > IRB Lookups > Pending Protocols |  |
|----------------------------------------------------------------------|--|
|----------------------------------------------------------------------|--|

This lookup will generate a list of protocols that are in various statuses pending approval. The search results will include any protocols where you are listed as personnel. If you are not the Principal Investigator or do not have permissions to edit the document, you will only be able to view the protocol document.

### Protocols Pending Pl Action

| Navigation | Main Menu > IRB > IRB Lookups > | Protocols Pending Pl Action |  |
|------------|---------------------------------|-----------------------------|--|
|            |                                 |                             |  |

This lookup will generate a list of protocols that are pending action from the Principal Investigator. Typically, these are protocols that have been returned to the PI for revisions. The search results will include any protocols where you are listed as personnel. If you are not the Principal Investigator or do not have permissions to edit the document, you will only be able to view the protocol document.

## Protocols Pending Committee Action

| Navigation Action |
|-------------------|
|-------------------|

This lookup will generate a list of protocols that have been submitted and are awaiting Committee review and approval. The search results will include

## IV: For IRB Committee Members

The fourth section provides IRB Committee Members a step-by-step guide to prepare, review, submit assigned Online Reviews, along with information needed to prepare for committee meetings.

### Section IV Contents

| Error! Bookmark not defined. | Completing IRB Committee Reviews     |
|------------------------------|--------------------------------------|
| Error! Bookmark not defined. | Completing an Assigned Online Review |
| Error! Bookmark not defined. | Viewing Previous Review Information  |
| Error! Bookmark not defined. | Preparing for Committee Meetings     |

Completing IRB Committee Reviews

| IRB Protocol @ |             | Document Humber | 1 32319                     | Document Star |
|----------------|-------------|-----------------|-----------------------------|---------------|
|                |             |                 |                             |               |
| 220            |             |                 |                             |               |
| ·              |             |                 |                             |               |
|                |             |                 |                             |               |
|                |             |                 |                             |               |
| Berner Berner  |             |                 |                             |               |
|                |             |                 |                             |               |
| an m           | _µ≈_ µ^^ %n | III III III     | п " <sub>w</sub> w          |               |
|                | x"0 "'x     | <u> </u>        |                             |               |
|                |             | UM88            |                             |               |
|                | ۱۱<br>۱۱    | 2000            | w                           |               |
|                |             |                 | - <mark>M.</mark> MU./W 200 | ñ             |
|                | 11          |                 |                             | °∾∭           |
| -11            | // 888      |                 |                             |               |

- 2. To review the content of the protocol, click through the other tabs, sections, comments, and attachments. You may want to familiarize yourself with protocol documents and how a PI initiates and submits a new protocol, amendment, renewal or request by referencing the FOR PRINCIPAL INVESTIGATORS section.
- 3. When you are ready to render a decision, return to the Online Review tab by clicking the tab header.

**Online Review** 

| Coline Review                         |                           |
|---------------------------------------|---------------------------|
| Reviewer: Randy Reviewer              |                           |
| Status: SA/ED                         | Due Date : 08/03/2018     |
| Determination Recommendation : Select | Reviewer Type : secondary |

4. In the Online Review subsection, indicate your Determination Recommendation by clicking the arrows next to the field and selecting from the dropdown list.

This field is required for saving.

| select                         |
|--------------------------------|
| Substantive Revisions Required |
| Specific Minor Revisions       |
| Approve                        |
| cē⊛] = ( 275                   |
| 108500 (157 m) - 16500 (1      |
| adat tregteskennen – Saas      |
| I STREET                       |
| 12 <u>24-20</u> 201            |

|   | Hide Revi   | ew Comme | ents        |                                                                                            |            |       |  |     |
|---|-------------|----------|-------------|--------------------------------------------------------------------------------------------|------------|-------|--|-----|
|   | Standard Co | omment   | Description |                                                                                            | Private    | Final |  |     |
| l | Add         | 20       | Q           | The language of the informed consent<br>should invite rather than assume<br>participation. | <i>4</i> 6 |       |  | Add |

- 5. In the **Review Comments** section, click the **magnifying glass** standard comment or summarize your determination in the **Description** field with a freeform comment.
- 6. Click the Add button to register your comments.

|     | Not Review Attachment |    |                          |         |  |
|-----|-----------------------|----|--------------------------|---------|--|
|     | Description           |    | File Name                | Private |  |
| Add |                       | 20 | Browse No file selected. | L Rad   |  |

7. The Review Attachments subsection is optional.

If you chose to put your extended comments in an attachment, include this document by clicking the **Browse** Vi thcb'UbX'Zc``ck ]b[ 'mci f'cdYfUh]b[ 'gmghYa Ñg'i d`cUX]b[ 'instructions.

- 8. Click the Add button to complete the attachment process. Add
  9. When you are ready to complete the review, click the Approve review Review button.
- ResultStreamlyne Research will generate an FYI Notification to the IRB Administrator to<br/>advise them that theOnline Review is complete.

### Viewing Previous Review Information

Often the assigned reviewer is reviewing a protocol that has already been reviewed by themselves or a different member of their committee. Prior to a re-review, it is helpful to view previous determinations, comments, or the official correspondence outlining the changes that were needed. These comments can be viewed a few different ways:

Quick Steps:

- Access the official correspondence letter by going to Protocol Actions > Summary & History > History and viewing the section that corresponds with the last Return for Revisions action.
- 2. Access the Reviewer information and comments by going to Protocol Actions > Summary & History > Reviews and Attachments.

Note: Only Final Review comments will be visible unless made by the reviewer currently assigned.

### Prepari

**Resul** The Meeting page will open.

t

- 4. Click the section header to expand the Protocol Submitted section.
- 5. Click the View button for access to the protocol.

You may want to familiarize yourself with protocol documents and how a PI initiates and submits a new protocol, amendment, renewal or request by referencing the <u>FOR</u> <u>PRINCIPAL INVESTIGATORS</u> section.

If you are not assigned as a reviewer, the protocol will open with read only access.

- 6. Review any other pertinent information on the **Meeting** page to help prepare for the committee meeting.
- 7.

## Appendix B: IRB Protocol Workflow Overview

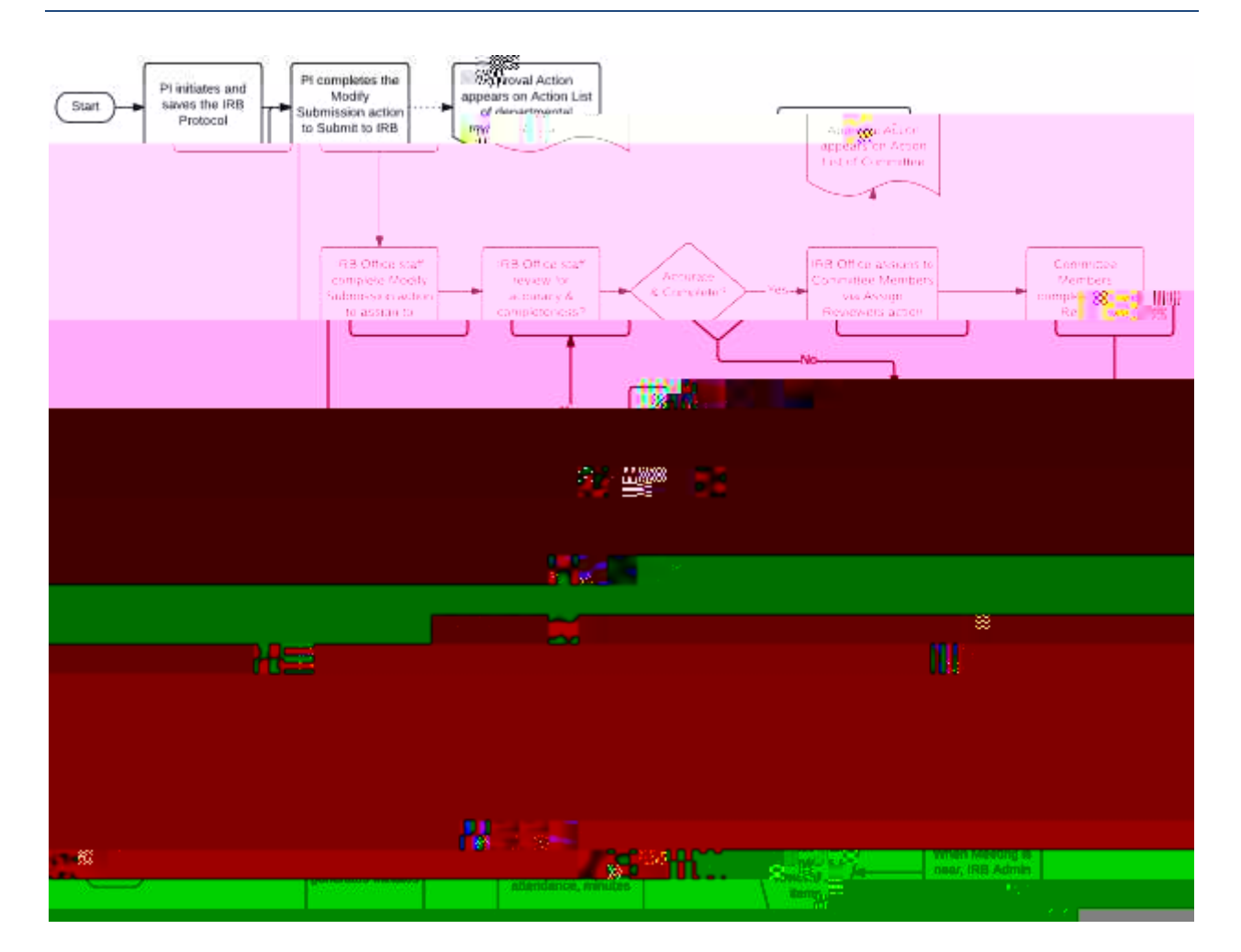

# Appendix C: All IRB Protocol Actions

| Action  | Role         | Description               | Prerequisites | Result |
|---------|--------------|---------------------------|---------------|--------|
| Abandon | Investigator | Used to cancel a protocol |               |        |

| to request an<br>ndment to a<br>iously approved<br>ocol,<br>porating minor<br>inistrative<br>ges through<br>ges to study<br>gn.                       | Protocol Status must<br>be one of the<br>following: Active-<br>Open to Enrollment,<br>Active-Closed to<br>Enrollment, Active-<br>Data Analysis Only,<br>Exempt. | Protocol Status<br>updates to be<br>Amendment in<br>Progress.                                                                                                    |
|----------------------------------------------------------------------------------------------------|----------------------------------------------------------------------------------------------------|----------------------------------------------------------------------------------------------------|
|                                                                                                    |                                                                                                    |                                                                                                    |
| to both renew<br>otocol set to<br>re, AND to<br>porate various<br>ges to the<br>ocol.<br>also: Create<br>ewal without<br>ndment and<br>ate Amendment) | Protocol Status must<br>be one of the<br>following: Active-<br>Open to Enrollment,<br>Active-Closed to<br>Enrollment, Active-<br>Data Analysis Only,<br>Exempt. | Protocol Status<br>updates to Renewal<br>in Progress.                                                                                                    |
| r<br>c<br>c<br>c<br>c<br>c<br>c<br>c<br>c<br>c<br>c<br>c<br>c<br>c<br>c<br>c<br>c<br>c<br>c<br>c                                                      | e, AND to<br>porate various<br>ges to the<br>col.<br>also: Create<br>val without<br>dment and<br>re Amendment)                                                  | e, AND to<br>borate various<br>ges to the<br>col.<br>also: Create<br>val without<br>dment and<br>re Amendment)<br>following: Active-<br>Open to Enrollment,<br>Active-Closed to<br>Enrollment, Active-<br>Data Analysis Only,<br>Exempt. |

| Action                   | Role      | Description                                                                         | Prerequisites | Result |
|--------------------------|-----------|-------------------------------------------------------------------------------------|---------------|--------|
| Data<br>Analysis<br>Only | IRB Admin | Used to indicate the<br>study has entered a<br>phase where only<br>data analysis is |               |        |

| Action                | Role      | Description                                                                                                    | Prerequisites                                                                                                    | Result                                                                                                    |
|-----------------------|-----------|----------------------------------------------------------------------------------------------------|----------------------------------------------------------------------------------------------------|----------------------------------------------------------------------------------------------------|
| Disapprove            | IRB Admin | Used to record<br>disapproval of a<br>protocol following<br>full committee<br>review.<br>(See also: Record<br>Committee Decision)                                                             | Record Committee<br>Decision must be<br>performed with<br>Motion Type set to<br>Disapprove.<br>Protocol Status must<br>be Submitted to IRB.<br>Submission Status<br>must be In Agenda.                                                  | Protocol Status<br>updates to<br>Disapproved.<br>Submission Status<br>updates to<br>Disapproved.             |
| Expedited<br>Approval | IRB Admin | Used to record<br>approval of a<br>protocol following<br>expedited review.                                                                                                    | Protocol Status must<br>be Submitted to IRB.<br>Submission Status<br>must be Pending or<br>Submitted to<br>Committee.                                                                                                    | Protocol Status<br>updates to Active-<br>Open to Enrollment.<br>Submission Status<br>updates to<br>Approved. |
| Expire                | IRB Admin | Used to indicate that<br>approval of a<br>protocol has expired<br>and no human subject<br>activities may<br>proceed until a<br>renewal is approved.<br>Alternatively, the<br>study may close. | Protocol Status must<br>be one of the<br>following: Active-<br>Open to Enrollment,<br>Active-Closed to<br>Enrollment, Active-<br>Data Analysis Only,<br>Exempt, Suspended<br>by Investigator,<br>Suspended by IRB,<br>Request to Close. | Protocol Status<br>updates to Expired.                                                                       |

| Action                               | Role      | Description                                                                                                    | Prerequisites | Result                   |
|--------------------------------------|-----------|----------------------------------------------------------------------------------------------------|---------------|--------------------------|
| Manage<br>Review<br>Comments         | IRB Admin | Used as a single<br>point of access for all<br>reviewer and<br>administrator<br>comments. Comments<br>can be added,<br>deleted, or modified.          | None.         | Comments are<br>updated. |
| Manage<br>Review<br>Attach-<br>ments | IRB Admin | Used as a single<br>point of access for all<br>reviewer and<br>administrator<br>attachments.<br>Attachments can be<br>added, deleted, or<br>modified. | None.         |                          |

| Action                          | Role      | Description                                                                                                    | Prerequisites | Result |
|---------------------------------|-----------|----------------------------------------------------------------------------------------------------|---------------|--------|
| Record<br>Committee<br>Decision | IRB Admin | Used to record the<br>decision of a full IRB<br>committee review of<br>a protocol,<br>specifically:<br>Approve, |               |        |

| Action                    | Role         | Description     | Prerequisites | Result |
|---------------------------|--------------|-----------------|---------------|--------|
| Request for<br>Suspension | Investigator | Used to request |               |        |

| Action                            | Role | Description | Prerequisites | Result |
|-----------------------------------|------|-------------|---------------|--------|
| Request to<br>Close<br>Enrollment |      |             |               |        |

| Action       | Role      | Description                                                                                                    | Prerequisites | Result |
|--------------|-----------|----------------------------------------------------------------------------------------------------|---------------|--------|
| Return to PI | IRB Admin | Used to return a<br>protocol to the<br>investigator for<br>corrections prior to<br>formal committee<br>review. Similar<br>actions requesting<br>revisions can only be<br>sent after the<br>committee decision is<br>recorded. | The Assign to |        |
|              |           | (See also: Return for<br>Substantive Revisions<br>Required and Return<br>for Specific Minor<br>Revisions)                                                                                                    |               |        |

| Action | Role | Description | Prerequisites | Result |  |
|--------|------|-------------|---------------|--------|--|
|--------|------|-------------|---------------|--------|--|

| Action              | Role      | Description                                                                                                    | Prerequisites                                                                                                    | Result                                              |
|---------------------|-----------|----------------------------------------------------------------------------------------------------|----------------------------------------------------------------------------------------------------|-----------------------------------------------------|
| Terminate           | IRB Admin | Used to formally<br>terminate a study<br>when the either the<br>investigators or the<br>IRB determine it is<br>unsafe to continue.<br>Often occurs in<br>response to a<br>Request to Terminate<br>action.<br>(See also: Request to<br>Terminate) | Protocol Status must<br>be in one of the<br>following statuses:<br>Active-Open to<br>Enrollment, Active-<br>Closed to Enrollment,<br>Active-Data Analysis<br>Only, Exempt,<br>Suspended by<br>Investigator,<br>Suspended by IRB,<br>Expired. | Protocol Status<br>updates to<br>Terminated by IRB. |
| Undo Last<br>Action | IRB Admin | Used to revert a<br>protocol to its state<br>prior to the last<br>action taken,<br>including deleting<br>any correspondence<br>associated with the<br>last action.                                                                               | Protocol Status must<br>not be in one of the<br>following: Protocol<br>Created, Submitted<br>to IRB, Renewal<br>Created, Amendment<br>Created, Expired,                                                                                      |                                                     |

| Action                 | Role      | Description                                                                 | Prerequisites                                                                                                    | Result                                             |
|------------------------|-----------|-----------------------------------------------------------------------------|----------------------------------------------------------------------------------------------------|----------------------------------------------------|
| Withdraw<br>Submission | IRB Admin | Used to withdraw a<br>protocol submission<br>request from<br>consideration. | Protocol must have a<br>pending Request to<br>Close, Request to<br>Suspend, Request to<br>Close Enrollment,<br>Request to Re-Open<br>Enrollment, Request<br>for Data Analysis<br>Only, or Request to<br>Terminate Action.<br>Submission Status will<br>be Pending. | Submission Status<br>only updates to<br>Withdrawn. |